# Surplus – Procedure for Disposal of Surplus

Surplus is the excess inventory that is no longer needed or available.

Schools/Departments are to notify Purchasing and contract Services (PCS) of goods to be disposed of. PCS will determine if an item is usable and advise School/Department regarding disposal. When we dispose of items in our inventory, we must keep a record of what happened to that item for insurance purposes.

Therefore, we only use the **Delete** key when we have duplicate items otherwise, we "**Surplus**" the item. CPU's are the only exception and can be deleted once removed from the site as ITS keeps a Master Record of District CPU's.

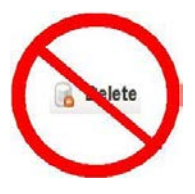

### IF GOODS ARE USABLE

### Step One:

If the item is in good condition, the School/DU will post the item *For Sale* on the internal website for other Schools/DU's to have the opportunity to obtain. Surplus ads are released via SAMS. The ad shall be posted for a minimum of 3 weeks.

### Step Two:

If no School/Department claims the item(s) an email will be sent to issuer re: status after 3 weeks. Once Purchasing has been advised, it will be posted to the external surplus website. Emails can be sent out advising staff that the item(s) are available to them for personal purchase. A letter can also be sent home with students as well as to Community Leagues, Daycares and Non-Profit Organizations in the area. The ad will be publicly accessible on our **External Surplus Assets** site after 3 weeks' duration, which includes charitable organizations, daycares, parents and staff.

Once the goods are spoken for, complete a *Bill of Sale/Transfer of Ownership* with copies for both the School/Department and the receiver. The form is available on the *Surplus Assets* and *Purchasing and Contract Services* websites.

When the sale is complete, *Resolve* the sale in Surplus Assets with descriptions on how and when the item was disposed, in the **Description** field, i.e. "Sold to Minchau on Jan 10, 2014", or "Disposed via ABC Dump Inc. on Jan 20, 2014."

Once complete, put it in your *Surplus* location in SAMS. Update the item.

Other references:

- Appendix iii Bill of Sale/Transfer of Ownership
- Appendix iv Facilities Maintenance Disposal Authorization Form

The Items you add to Surplus are no longer in the main body of your inventory but can still be referenced through your **Surplus** location.

## Surplus – Procedure for Disposal of Surplus, continued

### IF GOODS ARE NOT REUSABLE

### Step One:

If not salvageable or useable, the School/DU will be authorized by PCS, via email, (cc to Facilities Maintenance) to issue a *Service Request* for pick-up of the item(s).

#### Step Two:

In SAMS, status the item Removed from Inventory and move it to your Surplus location and Update.

### Surplus Inventory Clean Up

Schools are to keep items in the **Surplus** location of their inventory for a minimum of <u>3 years after it has been</u> removed from the school. If you wish to clean up your Surplus folder, compile a report of all items older than 3 years and Export it to Excel. This report must be forwarded to *Purchasing and Contract Services* (PCS) to be kept in your permanent file. Once you receive permission from PCS, you may then delete the reported items from your inventory.

## Surplus Assets – PCS Website Information

### Tips & Guidelines:

- Authorization to dispose of items must be granted by Purchasing & Contract Services (PCS).
- Surplus items may be disposed of as follows:
  - o Post for sale on the Surplus Assets website
  - o Send for disposal/recycling
  - o Auction on Yahoo
  - o Auction on *GovDeals.com*. Contact PCS to arrange this.

The **Surplus Assets** website looks the same for both the internal and external **Purchasing & Contract Services** websites. For the purpose of this example, we will refer to the <u>internal</u> site.

- Internal: <u>Purchasing.epsb.ca</u>
- External: https://purchasing.epsb.net/pcsi-external/

(<u>www.epsb.ca</u>  $\rightarrow$  Departments and Services  $\rightarrow$  Purchasing and Contract Services)

On the Home Page, click on Surplus Assets:

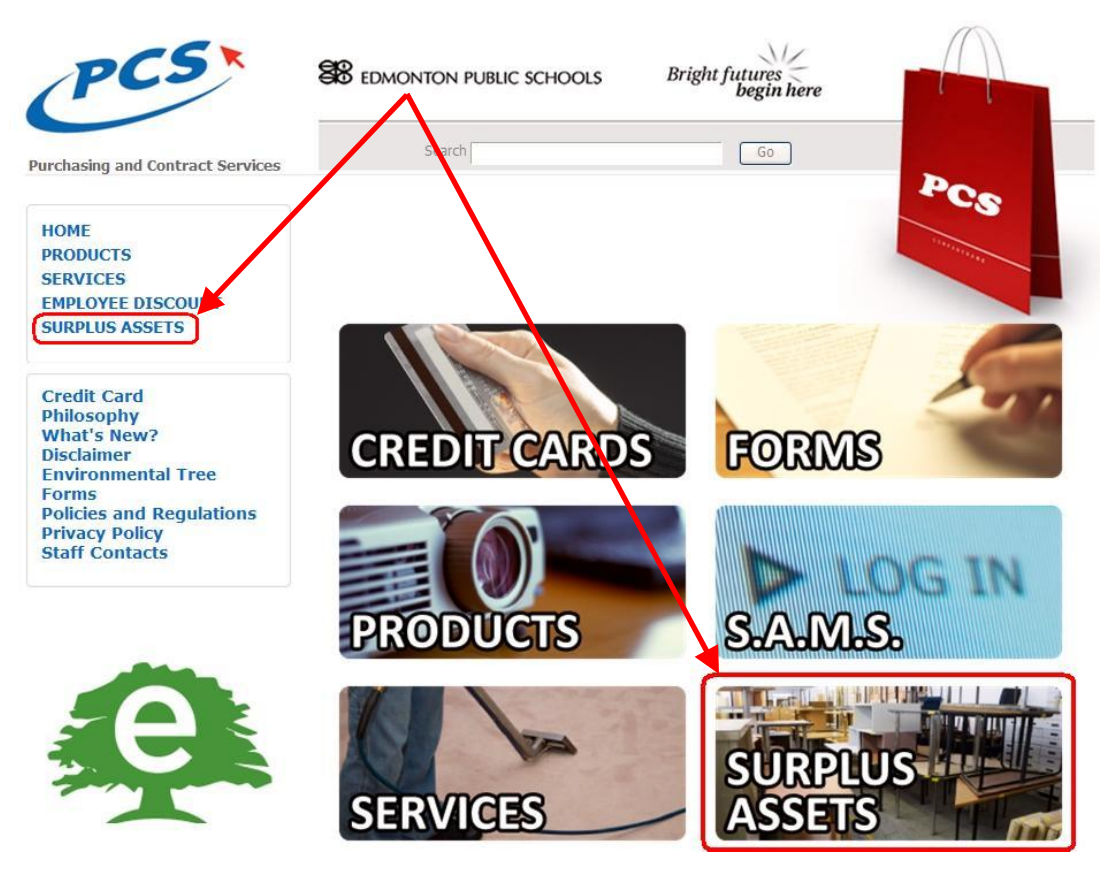

## Surplus Assets – PCS Website Orientation

#### You will be taken to the Surplus Assets Home Page

|                                                                                                    | 3.                                                                                                    |
|----------------------------------------------------------------------------------------------------|----------------------------------------------------------------------------------------------------|
| Categories                                                                                            | Welcome to Surplus Assets                                                                                                 |
| + Equipment (1)<br>+ Music (1)<br>Miscellaneous (1)<br>+ Furniture (1)                                | SAMS Users: If you are not a Global Admin you must add the item in SAMS first, then post to Surplus from the item's page. |
| Tables (1)                                                                                            | Recent Ads                                                                                                    |
| ocations/Sites                                                                                        | 🛗 Feb 09, 201                                                                                                    |
| J. Percy Page (1)<br>Computer Centre Services (1)<br>General Information<br>Removal/Disposal of Items | No    \$500.00      MARE    Involution      AVAILABLE    Involution                                                       |
|                                                                                                    | Printer Table                                                                                                    |
|                                                                                                    | \$5.00                                                                                                    |
|                                                                                                    | Wooden and metal                                                                                                    |

When you initially enter the Surplus Website you are seeing the <u>external</u> Surplus Assets page. Login to be linked to the <u>internal</u> site which gives you access to new ads that are not available to the public yet.

| 🚼 Site Asset Management |     |
|-------------------------|-----|
| Login                   |     |
| Username:               | Not |
| Password:               | SA  |
| Login                   | 571 |

**Note:** The login is the same for SAMS and Surplus Assets.

- An item must be available internally for a minimum of **3 weeks**. If it does not sell in that time, then the item can be sold externally.
- To post your item to the external website, contact Purchasing and Contract Services.

Items on the Surplus site can be searched by Category or Location/Sites. Click to enter the links on the left.

#### **General Information**

Upon first entering the website click on Removal/Disposal of Items:

- Review the Surplus-Procedure for Disposal
  - This is the proper procedure for removal of your Surplus and should be followed each time removal of inventory is considered.
- Note the **Bill of Sale** form and the **Facilities Maintenance Disposal Authorization Form**. These are legal documents for your use for proper removal of items from your School/DU (*see* **Appendices iii and iv** *of this manual*).

## Surplus Assets – PCS Website Orientation, continued

To view ads click any ad to enter.

Notes:

- The Category the item is in is highlighted.
- Contact Email: Clicking the email automatically creates an email to that contact.
- Images: Click the thumbnail to view the pictures in full size.

Click the **Back** button to return to the main page.

## Surplus Assets - How to Advertise

Disclaimer: Authorization to dispose must be given by Purchasing & Contract Services (PCS).

PCS will determine and advise the School/DU if the item is usable or for disposal.

- **Review** the **Procedure for Disposal of Surplus** on the Surplus Assets website under **General Information**, or on Pages 21-22 in this manual.

#### Advertise for Sale:

In order to advertise on the Surplus Assets website, you must first create the item in SAMS.

SAMS Users: If you are not a Global Admin you must add the item in SAMS first, then post to Surplus from the item's page.

- In SAMS, go to the Edit Item screen by clicking the Item Name.
- On the Update menu at the bottom of the screen, click on Advertise for Sale.
  Note: Do not change the status of the item to "For Sale", this is automatically updated after posting.
  - Advertising Details Write you advertisement for the Surplus site
  - Additional Information Listed Copy your SAMS details into Surplus. Click the check boxes of the details you wish to list in your advertisement.

| Advertisement Details  | ) ————                                                                                                    |
|------------------------|----------------------------------------------------------------------------------------------------|
| 🧼 Price (\$)           | 0.00                                                                                                    |
| Description            | Wireless Headset<br>2 Pieces:<br>Jabra Go 6470 Ear Piece and Stand<br>- Jabra GN 1000 Remote Handset Lifter |
| 🖂 Contact Email        |                                                                                                    |
| Additional Information | Listed                                                                                                    |
| 💌 📎 Name               | Wireless Headset                                                                                            |
| 🖂 📑 Category           | Equipment > Business Machines > Phones                                                                      |
| 🔽 🧾 Site               | Purchasing                                                                                                  |
| 🕅 💹 Location           | TEST - Reception                                                                                            |
| Condition              | Excellent                                                                                                   |
| 🔽 🚊 Make               | Jabra                                                                                                    |
| Model                  | GO 6470                                                                                                    |
| 🔽 🍓 Quantity           | 1                                                                                                    |
| Description            | 2nd Piece: Remote Handset Lifter Jabra GN 1000 RL 0DYB45HBA                                                 |
| 🥚 Cancel 👔 Subr        | nit                                                                                                    |

Click Submit.

Editing Advertisement for Wireless Headset (Item #194865)

## Surplus Assets - How to Advertise, continued

Re-enter the Edit Item screen. At the bottom of the page there is a new box called Surplus History that links to your ad. In this example, you would click on Ad #11 to go directly to the Surplus Website Ad.

| Surplus History |  |  |  |
|-----------------|--|--|--|
| ourplus matory  |  |  |  |
| Advertisments   |  |  |  |
| Ad #11          |  |  |  |
|                 |  |  |  |

This is what the Surplus ad will look like:

#### TEST Wireless Headset

| Advertisement Details        |                                         | Available Externally                                              |
|------------------------------|-----------------------------------------|-------------------------------------------------------------------|
| 该 Name                       | TEST Wireless Headset                   |                                                                   |
| <b>()</b> SAMS Item          | 194865                                  | - "Externally" refers to the Public                               |
| 🔐 Category                   | Equipment > Business Machines > Phones  | Durchasing Wabsite All ads are                                    |
| Price                        | \$0.00                                  | Pulchasing website. All dus die                                   |
| Description                  | TEST ONLY. NOT FOR SALE.                | posted internally for 3 weeks.                                    |
| 🖂 Contact Email 📅 Date Added | jessica.klement@epsb.ca<br>Feb 29, 2012 | After 3 weeks, a notice will be sent to you requesting an update. |
| 🙆 Available Externa          | lly No                                  | You can then contact Purchasing                                   |
|                              |                                         | to request that the item be poster                                |
| Additional Information       |                                         |                                                                   |
| Site Purc                    | hasing                                  | to the external site.                                             |
| Sondition Exce               | lent                                    |                                                                   |
| 🔝 Make Jabr                  |                                         |                                                                   |
| () Model GO 6                | 470                                     |                                                                   |
| 🕵 Quantity 1                 |                                         |                                                                   |

#### Options:

Click Back, to view your ad summary as it will appear on the Surplus Assets page.

Click Edit, to make changes to the Surplus Assets ad.

The **Resolve** button is used once an arrangement has been made for the removal of the item from the premises or if the School/DU decided not to dispose of the item.

## Surplus Assets - How to Advertise, continued

Clicking **Resolve** brings you to the Resolution Details screen.

- Select a Resolution type. You can choose between Sold, Disposed, or Kept Item.
  - If you chose to keep the item upon resolution it will be removed from the Surplus Asset website and remain in your inventory as "In Use".

For Sold or Disposed, enter the removal details under Comments. Be specific.

| olution Deta | ils                                                           |   |
|--------------|---------------------------------------------------------------|---|
| Resolution   | Sold 💌                                                        |   |
| Comments     | Sold Examples:                                                | ^ |
|              | Eg. 1: Sold to District Technology for \$10.00 on Apr 5, 2011 |   |
|              | Eg. 2: Donated to ABC Support Society on May 7, 2011          |   |
|              |                                                               |   |
|              | Disposed Examples:                                            |   |
|              | Eg. 3: Picked up by XYZ Disposal Corp. on June 21, 2011       |   |
|              | Eg. 4: Broke - Thrown away as of July 15, 2011                | ~ |

Clicking Resolve in this screen will remove the item from inventory. You will be asked to confirm.

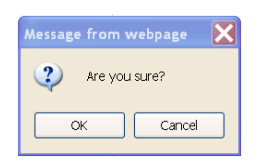

#### In SAMS:

Your item will now show as **Removed from Inventory** in your **Item List**.

Note: It will still be in its original category.

| TEST Wireless Headset | Removed From Inventory | TEST - Reception | Jabra | GO 6470 | 0QFA111K5B0 |  |
|-----------------------|------------------------|------------------|-------|---------|-------------|--|
|                       |                        |                  |       |         |             |  |

#### Click the Item Name:

- In the Edit Item screen, change the Location to Surplus.
- Scroll down to the **Surplus History**. The details you entered when you resolved the item in **Surplus Assets** are now available to you in **SAMS**.
- Click Update.

The item will now be in your **Surplus** location.

## Surplus Assets – Stale Advertisements

An advertisement becomes stale after 3 weeks with no activity.

Surplus Assets will send you a reminder email to notify you that the item is still available on the website and you will be asked to update.

The email will look like this:

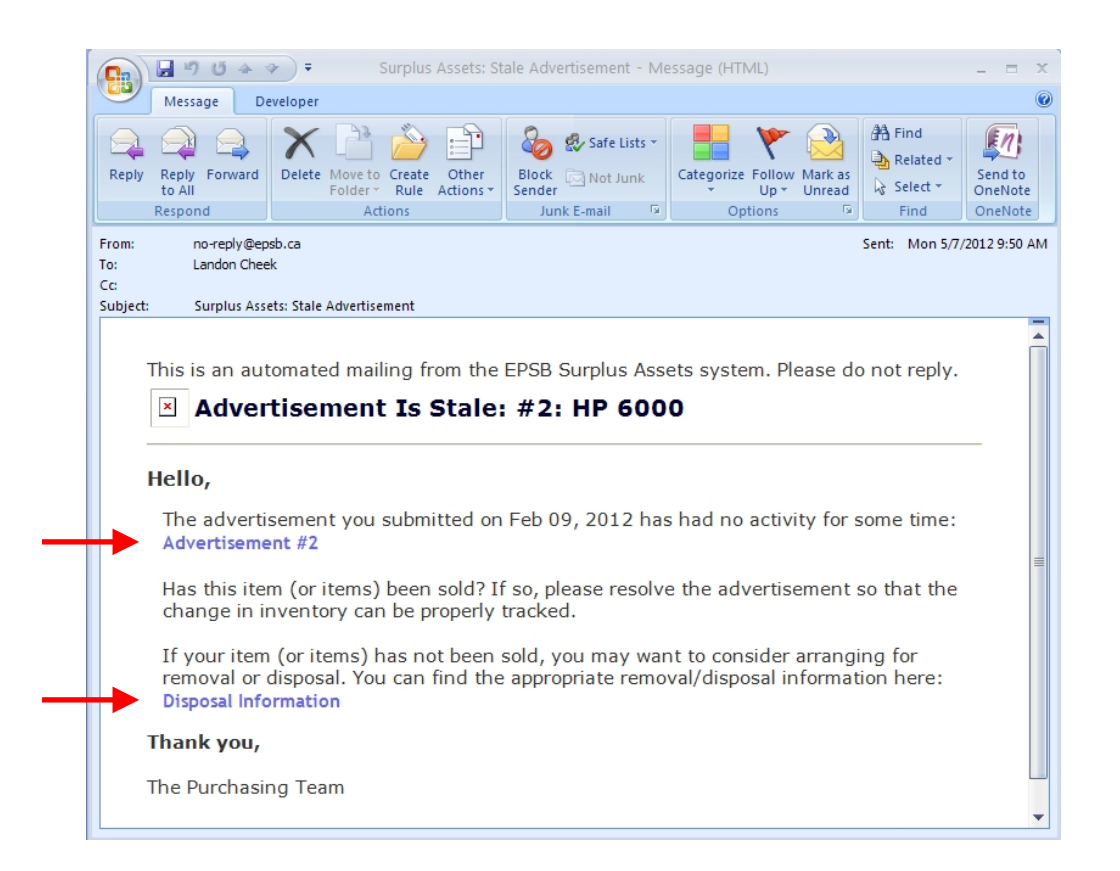

To make changes or resolve the ad, click on the Advertisement link.

- If you decide to continue posting the ad, you can now sell it outside the District or to staff members.
- Contact Purchasing and Contract Services to post the ad to the external website.
- If you wish to dispose of the item, click the link titled "Disposal Information". This will bring up the Facilities Maintenance Disposal Authorization Form (*Appendix iv*) to print, complete, and send to Purchasing.
- Once the item is removed from school property, resolve the advertisement and Surplus the item in SAMS.